# Fernsehen

Ihre neue GGA TV-Box

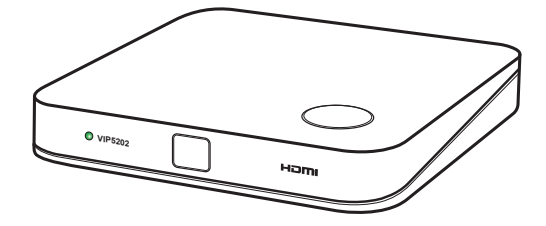

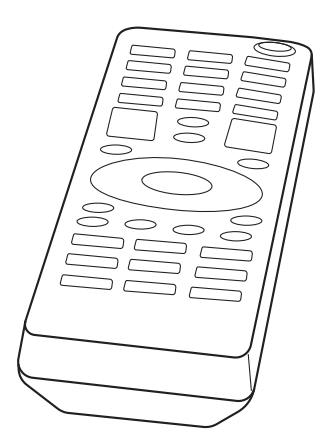

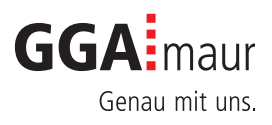

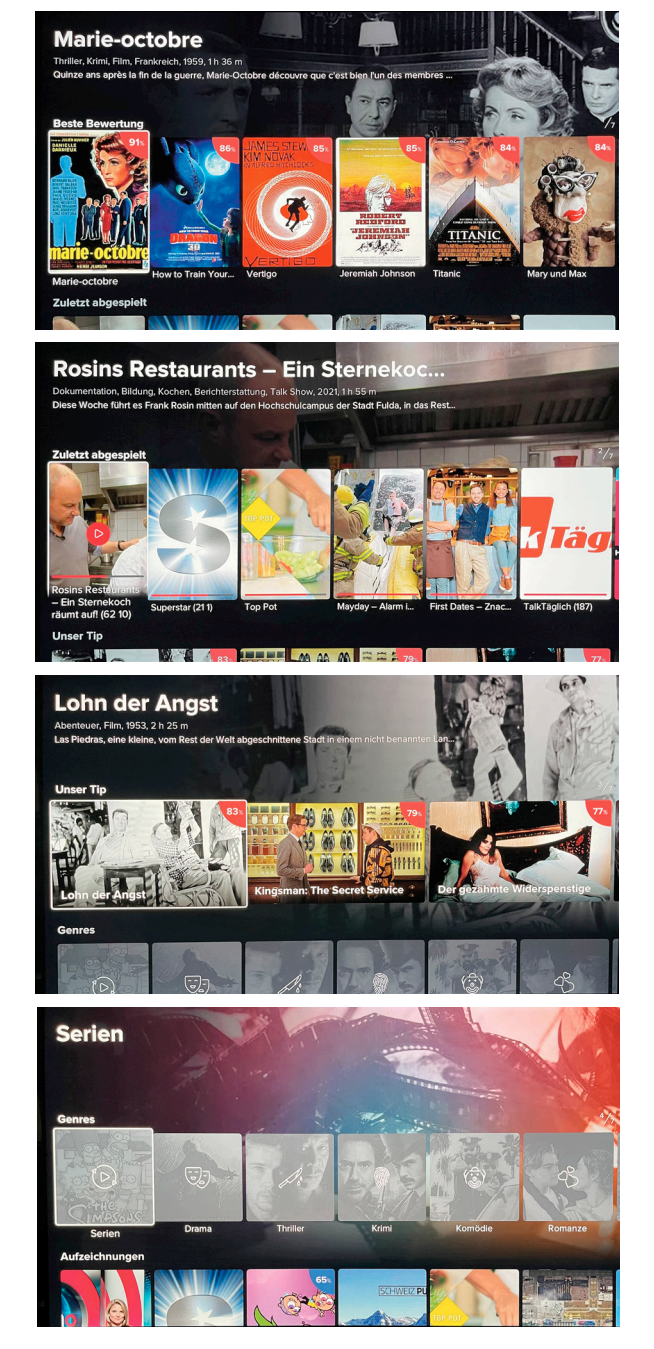

Bedienung der GGA TV-Box

#### GGA TV-Box auf einen Blick:

- Nach dem Einschalten der GGA TV-Box, erscheint nach der ersten Inbetriebnahme der erste Sender auf der Programmliste (= SRF 1) oder der zuletzt gesehene Sender
- Mit der runden Steuerung ∧ v oder < > auf der Fernbedienung kann durch den Homebildschirm navigiert werden. Mit ⇔ gelangt man einen Schritt zurück

## ☐ -Taste: Home/Startbildschirm:

- Zeigt die Gesamtübersicht an: Beste Bewertung:
  - Zeigt eine Auswahl von gut bewerteten Filmen (Abbildung links oben)

#### Zuletzt abgespielt:

 Zeigt die zuletzt gesehenen Filme oder Serien an. Der rote Balken unten im Bild zeigt an, wieviel des Films / der Serie schon angesehen wurde

#### Unser Tipp:

 Hier werden Filmempfehlungen angezeigt

#### Genres; Film-Kategorien:

 Zeigt eine Auswahl nach Kategorien an, wie Serien, Drama etc.

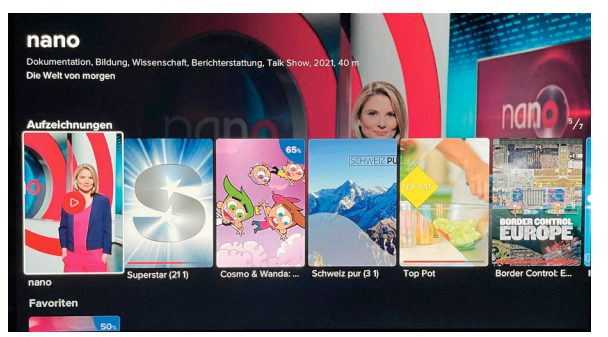

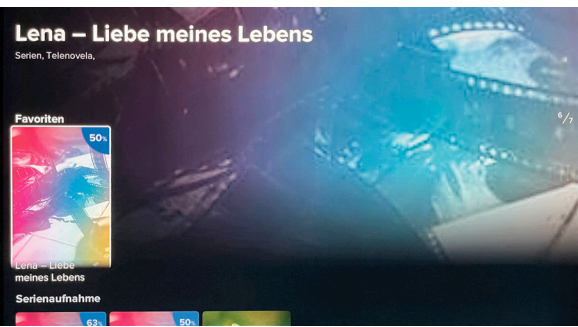

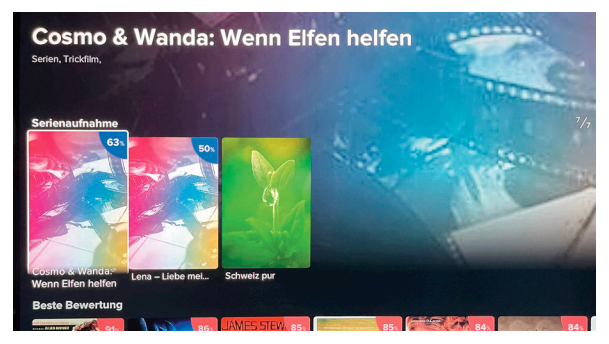

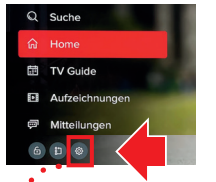

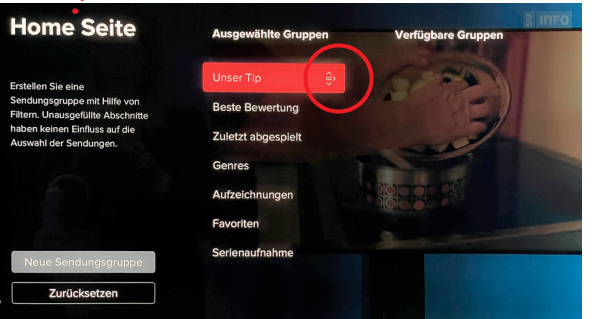

#### © Genossenschaft GGA Maur / V2/2022

#### Aufzeichnungen:

 Übersicht und Wiedergabe aller ihrer Aufnahmen

#### Favoriten:

 Hier werden Ihre Favoriten angezeigt (siehe auch Seite 6)

#### Serienaufnahmen:

- Hier werden Ihre Serienaufnahmen angezeigt
- Mit 
   gelangt man einen Schritt zur
   ück/ aus der 
   Übersicht

#### Home-/Startbildschirm ändern:

Sie können die Reihenfolge der Übersicht anpassen, z.B. Favoriten an die 1. Stelle setzen

- ≡ -Taste drücken
- Mit der runden Steuerung ∧ ∨ oder < > das <sup>(®)</sup> -Zeichen unten links wählen wählen und mit **OK** bestätigen (die Seite «Einstellungen» erscheint)
- Jetzt mit A v oder < > Home Seite wählen (nebenstehendes Bild erscheint)
- Jetzt mit ∧ ∨ oder < > die Gruppe anwählen, die verschoben werden soll, z.B. «Unser Tip» und mit OK bestätigen (auf dem roten Balken erscheint das Verschiebezeichen (roter Kreis))
- Jetzt mit A v oder < > Gruppe an gewünschte Position schieben und mit OK bestätigen
- − Mit 4x ∽ zurück ins laufende Programm

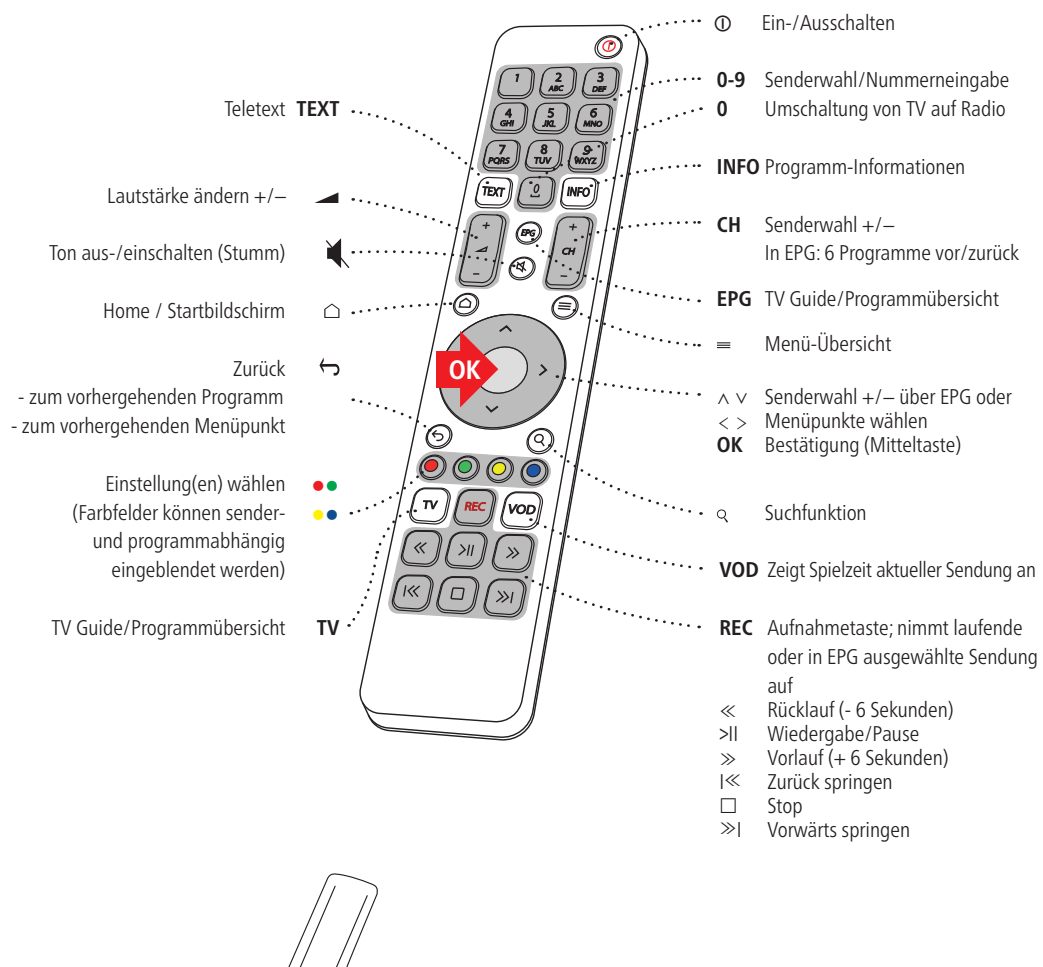

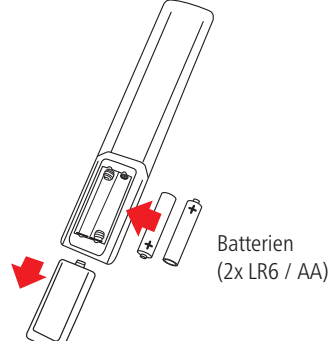

Wenn die Fernbedienung nicht funktioniert, bitte zuerst kontrollieren, ob die Batterien richtig eingesetzt sind. Entladene Batterien austauschen (2x Typ LR6 / AA).

## 3. Ein-/Ausschalten, Senderwahl

#### GGA TV-Box ein- oder ausschalten:

– ① drücken

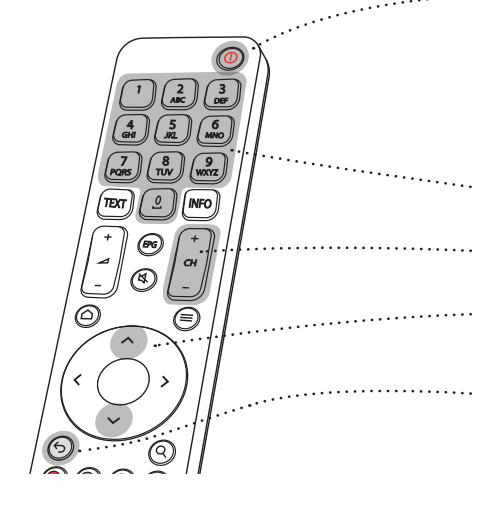

#### Sender/Programm wählen:

Die Senderwahl kann auf mehrere Arten erfolgen:

- Mit Tasten **0 9** gewünschten Sender direkt wählen, z.B. 11
- Mit Tasten CH +/- Sender hoch-/runterschalten
- Mit den Tasten ∧ ∨ (mit der runden Steuerung) Sender mit Vorschau hoch-/ runter schalten
- Mit Taste 
   Gauf den vorher gesehenen Sender zur
   ück schalten

4. Teletext lesen

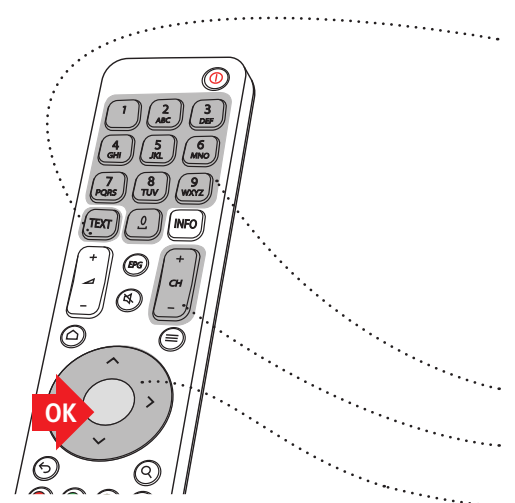

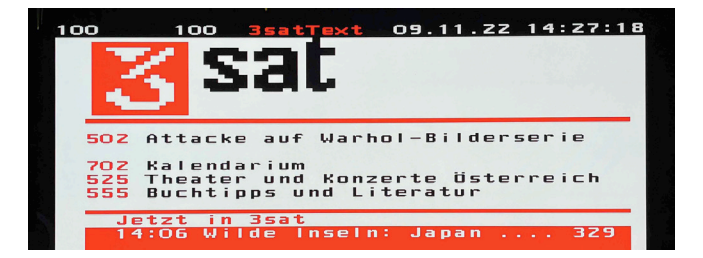

#### Teletext ein- oder ausschalten:

- Taste **TEXT** drücken, um Teletext einzublenden (funktioniert nur bei Sendern, die Teletext zur Verfügung stellen)
- Taste **TEXT** erneut drücken, um Teletext transparent zu schalten
- Taste **TEXT** erneut drücken, um Teletext auszuschalten

#### Seite wählen:

Die Senderwahl kann auf mehrere Arten erfolgen:

- Mit Tasten 0 9 gewünschte Seite direkt wählen, z.B. 111
- Mit Tasten CH +/- Seite hoch-/runterschalten
- Mit den Tasten ∧ ∨ (mit der runden Steuerung) Seite hoch-/runter schalten
- Mit Taste **OK** Seite bei wechselnden Seiten stoppen

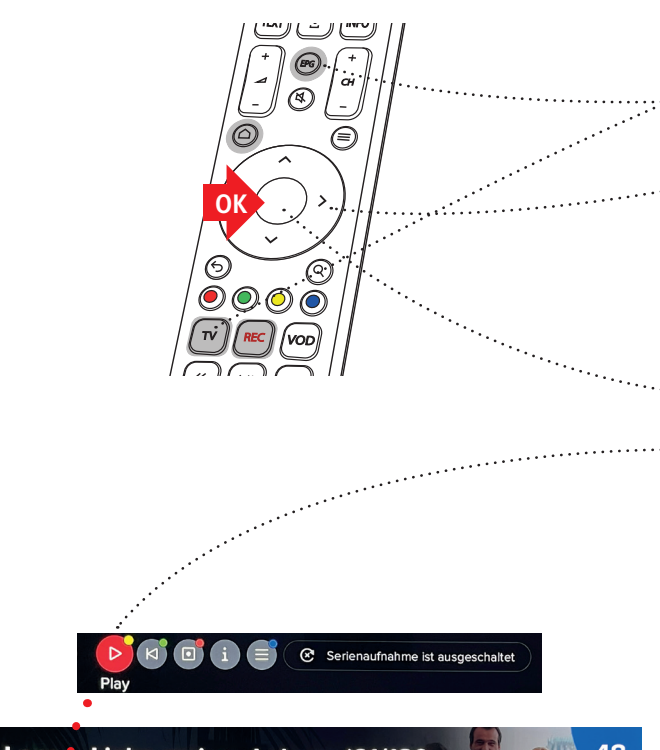

| Lena - Liebe meines Lebens (61/180<br>Heute 10:35-#:20   Serien, Telenovela, 2010, 45 ml<br>Lena glaubt, schwanger zu sein. Als David davon erfährt, freut er sich sehr, und auch Lena wüns |             |                      |           |       |                    |      |                            |                |                         |  |         |  |
|----------------------------------------------------------------------------------------------------|-------------|----------------------|-----------|-------|--------------------|------|----------------------------|----------------|-------------------------|--|---------|--|
| τv                                                                                                    |             |                      | I 10:00   | I 10  | :30                | 10:5 | 7 1:00                     |                | 1 11:30                 |  | 1 12:00 |  |
|                                                                                                    | SRF 1 HD    | Rosamu               | nde Pilch | nano  |                    |      |                            |                | Rundschau               |  |         |  |
|                                                                                                    | SRF zwei HD | Bianca – Wege zum Gl |           |       | Lena – Liebe meine |      |                            | Len            | Lena – Liebe meines L 3 |  |         |  |
|                                                                                                    | SRF info HD | M Rundschau          |           |       | Mona mittendrin    |      |                            | Cuntrasts Puls |                         |  |         |  |
|                                                                                                    | TeleZuri HD |                      |           |       |                    |      | MediaShop                  |                |                         |  | Zü      |  |
|                                                                                                    | Tele Z HD   |                      |           |       |                    |      | Take a break Vintage Ti TE |                |                         |  | TELE    |  |
|                                                                                                    | Tele Top HD | Medi                 | Тор       | Тор Т | alk                |      | Тор                        | Тс             | p Talk                  |  | Тор     |  |
|                                                                                                    |             |                      |           |       |                    |      | Concerned in the second    |                |                         |  |         |  |

## Sendungen auswählen mit dem elektronischen Programmführer EPG:

Die GGA TV-Box hat einen elektronischen Programmguide EPG, der das Programm aller Sender anzeigen kann.

- Mit EPG oder TV -Taste den Programmführer öffnen (es erscheint das Programm; siehe untenstehendes Bild)
- Mit der runden Steuerung ∧∨ oder <> kann durch den EPG navigiert und ein Programm ausgewählt werden (im Beispiel «Lena...»). Durch erneutes Drücken von EPG lässt sich mit < oder > ein anderer Wochentag wählen. Diesen mit OK bestätigen
- Mit der runden Steuerung AV oder <> gewünschte Sendung auswählen und mit OK-Taste bestätigen
- Der Cursor springt jetzt auf « Play»

## Weitere wichtige Funktionen:

- «Replay»: Mit oder der 

   Taste kann die Sendung von Anfang gesehen werden
- Aufnahme: Mit o oder der -Taste lässt sich die Sendung aufnehmen.
   Tipp: Sie möchten ins Bett gehen und eine Sendung später fertig sehen? Drücken Sie einfach während der Sendung die REC-Taste und diese wird automatisch aufgezeichnet. Die Sendung finden Sie nachher im Hauptmenü û unter «Aufzeichnungen»

## - Serienaufnahme:

Mit Serienaufnahme ist ausgeschaltet können Aufnahmen von Serien aufgenommen werden (erscheint nur bei Serien und sofern vom Sender angeboten)

Mit 
 Gelangt man einen Schritt zur
 ück

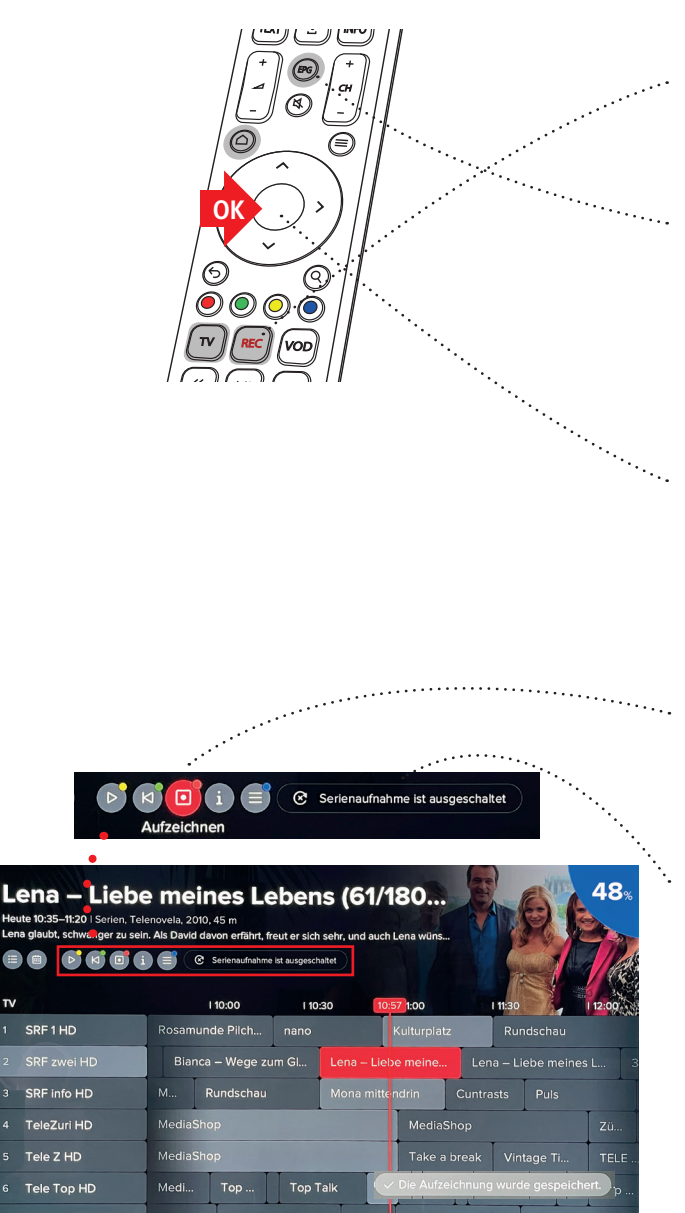

#### Sendungen aufnehmen:

Mit der GGA TV-Box können Sendungen auf verschiedene Arten aufgenommen werden.

- Aufnahme während laufender Sendung: Drücken Sie einfach die **REC**-Taste, um die laufende Sendung automatisch aufzuzeichnen
- Geplante Aufnahme («Timer»): Mit EPG - oder TV -Taste den Programmführer öffnen (es erscheint das Programm; siehe untenstehendes Bild). Es werden alle Sender und aktuellen Sendungen angezeigt
- Durch erneutes Drücken von EPG lässt sich mit < oder > ein anderer Wochentag wählen. Diesen mit OK bestätigen
- Mit der runden Steuerung  $\land \lor$  oder < >das gewünschte Programm im elektronischen Programmführer EPG auswählen (im Beispiel «Lena...»)
- Mit OK-Taste gewünschte Sendung bestätigen
- Der Cursor springt jetzt auf «> Play» im roten, runden Feld
- Wenn Sie eine einmalige Aufnahme machen möchten.
  - mit < > 

     wählen und OK drücken
     (oder – Taste drücken).
    - Unten rechts erscheint kurz:

    - Dies Sendung wird im Balken oben rechts mit dem Aufnahmesymbol rot markiert 🔟
- Wenn Sie eine Serienaufnahme machen möchten,
  - mit < > das Feld Serienaufnahme ist ausgeschaltet

wählen und OK drücken. Unten rechts erscheint kurz: «Die Aufzeichnung wurde gestartet». Die Serienaufnahme ist gespeichert und oben wird jetzt 💽 Serienaufnahme einschalten angezeigt

(«Serienaufnahme» erscheint nur bei Serien und sofern vom Sender angeboten)

Programm zurückzukehren

TV

# Z. Sendung sehen, Ton und Untertitel ändern

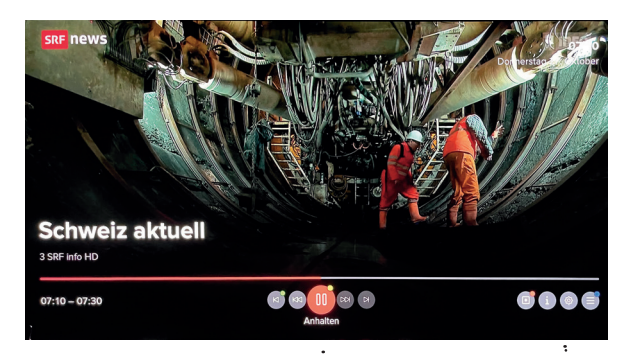

#### Sendung sehen:

 Wenn Sie im EPG (siehe 5.) eine Sendung (im Beispiel «Schweiz...») ausgewählt haben, wird diese angezeigt. Gleichzeitig erscheinen Funktionen und Einstellungen

 Mit der runden Steuerung Av oder <> gewünschte Funktionen oder Einstellungen auswählen und mit OK-Taste bestätigen

#### Einstellungen:

•••••

- (oder 

   Taste) Sendung aufzeichnen
- (i) Informationen zur Sendung
- 💿 Einstellungen
  - (Bild-) Qualität einstellen
  - Tonspur wählen
  - Teletext wählen
- — (oder -Taste) Hauptmenü zur Menüsteuerung

#### Funktionen:

- I (oder der ●-Taste) Sendung von Beginn anschauen
- Zurückspringen (durch wiederholtes Drücken von OK wählen, wie weit zurückspringen)
- (oder -Taste) Sendung anhalten
   / Pause.
  - (oder -Taste) Sendung weiter anschauen
- Vorspringen (durch wiederholtes Drücken von OK wählen, wie weit vorspringen)
- 🔊 Zurück zur Live-Wiedergabe
- Mit 
   Gelangt man einen Schritt zur
   ück

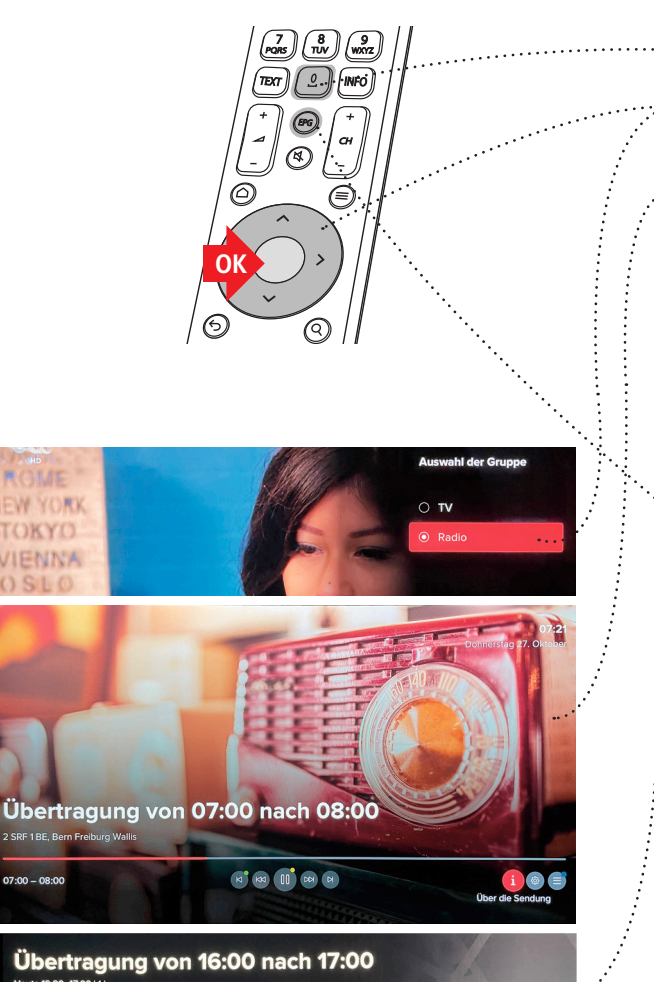

Dies ist eine Pause in der Sendung oder es sind keine Programmdaten verfünba

| Ra | lio                               |         | I 16:00 I 16:30 16:54      | I 17:00 I 17:30            | 1 18:00 |  |  |  |  |  |  |  |  |
|----|-----------------------------------|---------|----------------------------|----------------------------|---------|--|--|--|--|--|--|--|--|
|    |                                   | Übert   |                            |                            | Übert   |  |  |  |  |  |  |  |  |
|    | SRF 1 BE, Bern<br>Freiburg Wallis | 🛛 Übert | Übertragung von 16:00 nach | Übertragung von 17:00 nach | Übert   |  |  |  |  |  |  |  |  |
|    | SRF 1 BS, Basel<br>Baselland      | Ø Übert | Übertragung von 16:00 nach | Übertragung von 17:00 nach | Übert   |  |  |  |  |  |  |  |  |
|    | SRF 1 AG, Aargau<br>Solothurn     | Ø Übert | Übertragung von 16:00 nach | Übertragung von 17:00 nach | Übert   |  |  |  |  |  |  |  |  |
|    | SRF 1 LU,<br>Zentralschweiz       | 🖾 Übert | Übertragung von 16:00 nach | Übertragung von 17:00 nach | Übert   |  |  |  |  |  |  |  |  |
| 6  | SRF 1 ZH, Zürich<br>Schaffhausen  | 🔊 Übert | Übertragung von 16:00 nach | Übertragung von 17:00 nach | Übert   |  |  |  |  |  |  |  |  |

#### Radio hören:

Mit der GGA TV-Box können Sie auch Radio hören.

- Taste 0 drücken. Es erscheint oben rechts eine rote Auswahl
- Mit der runden Steuerung AV oder <> «Radio» auswählen und mit OK bestätigen
- Es erscheint auf dem Bildschirm ein Bild eines alten Radios und es werden Informationen eingeblendet. Nach einigen Sekunden wird nur noch das Radio angezeigt.

**Tipp**: Wenn Sie lieber ein schwarzes Hintergrundbild möchten kann dies im Menü eingestellt werden (siehe nächste Seite). Bei TV-Geräten mit OLED-Display wird dies unbedingt empfohlen, um Einbrenneffekten vorzubeugen.

- Mit der EPG-Taste den Programmführer öffnen (es erscheint das Programm; siehe untenstehendes Bild)
- Mit der runden Steuerung AV oder <> kann durch den EPG navigiert und ein Programm ausgewählt werden. Durch erneutes Drücken von EPG lässt sich mit < oder > ein anderer Wochentag wählen. Diesen mit OK bestätigen
- Mit OK-Taste gewünschte Sendung bestätigen
- Der Cursor springt jetzt auf « Play»

#### Weitere wichtige Funktionen:

- Hauptmenü: Mit soder der •-Taste gelangen Sie ins Hauptmenü
- Mit 
   Gelangt man einen Schritt zur
   ück

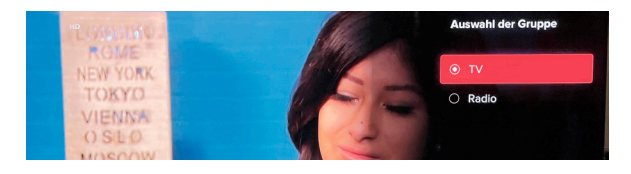

## Von Radio hören zurück auf TV umstellen:

- Taste **0** drücken. Es erscheint oben rechts eine rote Auswahl
- Mit der runden Steuerung AV oder <> «TV» auswählen und mit OK bestätigen
- − Mit 
   gelangt man einen Schritt zur
   ück

Wenn die Umschaltung nicht funktioniert: Warten Sie mit dem Umschalten, bis keine Informationen mehr auf dem Bildschirm angezeigt werden

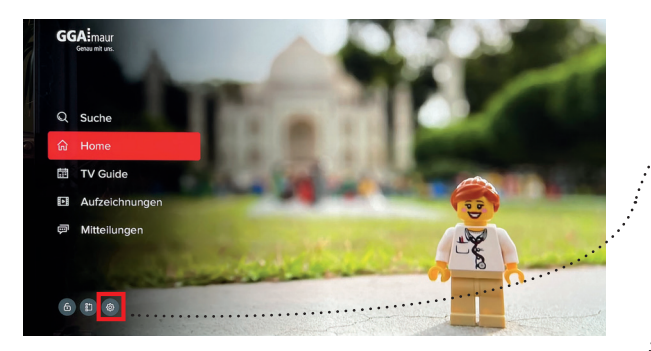

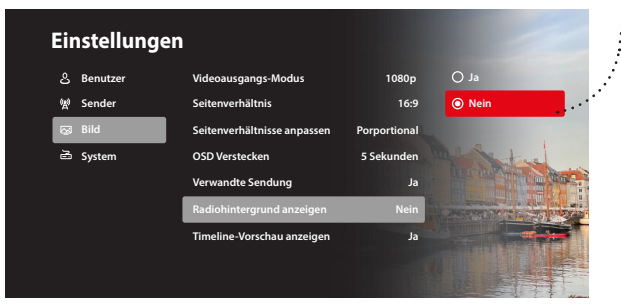

## Bildschirm dunkelschalten während dem Radio hören:

- ≡ -Taste drücken
- Mit der runden Steuerung A v und < > das 
   Zeichen unten links wählen wählen und mit OK bestätigen (die Seite «Einstellungen» erscheint; siehe unteres Bild)
- Jetzt mit ^ v und <> Bild dann Radiohintergrund anzeigen und jetzt mit v oder <> Nein wählen und mit OK bestätigen (= kein Bild/dunkler Bildschirm)
  - − Mit 4x ⇔ zurück ins laufende Programm

Wenn Sie ein TV-Gerät mit OLED-Bildschirm haben, wird unbedingt empfohlen diese Funtion einzuschalten, um Einbrenneffekte auf dem Bildschirm zu vemeiden!

# Spezialfunktionen

Im Menü befinden sich verschiedene Spezialfunktionen:

- ≡ -Taste drücken
- Mit der runden Steuerung A v und < > das 
   Zeichen unten links wählen wählen und mit OK bestätigen (die Seite «Einstellungen» erscheint; siehe unteres Bild)

– Jetzt mit A V und < > Benutzer wählen

Folgende Spezialfunktionen können mit  $\land \lor$  und < > eingestellt werden und mit OK bestätigt werden (von oben nach unten):

- Home Seite: hier lässt sich der Home-/ Startbildschirm ändern (siehe Seite 3 unten):
- Bevorzugte Audiospur: hier lässt sich die bevorzugte Audiospur bzw. Sprache einstellen. Mit dieser Funktion kann bei mehrsprachigen Sendungen die bevorzugte Sprache gewählt serden (gilt nur, wenn vom Sender angeboten).
   Mögliche Einstellungen: Deutsch, Englisch, Französisch oder Italienisch
- Bevorzugte Untertitelsprache: hier lässt sich die bevorzugte Untertitelsprache einstellen (gilt nur, wenn vom Sender angeboten).
   Mögliche Einstellungen: Deutsch, Eng-

lisch, Französisch oder Italienisch

 Redaktionszeit Zifferntaste: hier lässt sich die Reaktionszeit der Ziffertasten verlängern. Dies ist sinnvoll, wenn die Ziffertasten für mehrstellige Programmwahl (z.B. 118) nicht schnell genug drücken können. Mögliche Einstellungen: 0.5, 1, 2, 3, 4 oder 5 Sekunden

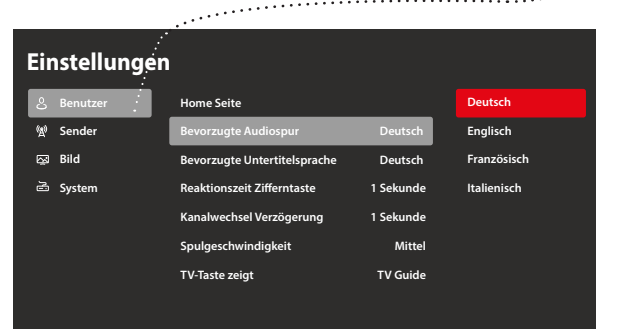

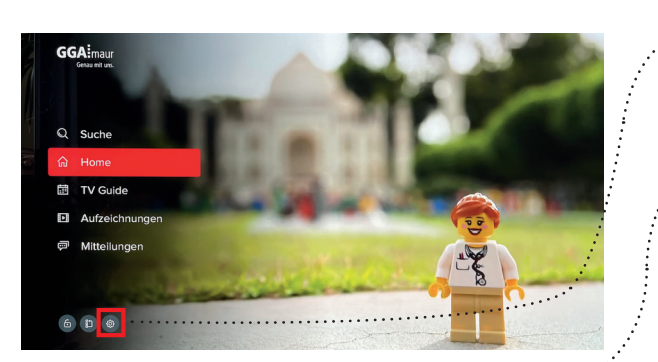

- Kanalwechsel Verzögerung: hier lässt sich die Kanalwechselzeit (umschalten zwischen Sendern) verlängern.
   Mögliche Einstellungen: 1, 1.5 oder 2 Sekunden
- Spulgeschwindigkeit: hier lässt sich die Spulgeschwindigkeit für Replay ändern. Mögliche Einstellungen: Schnell, Mittel oder Langsam
- TV-Taste zeigt: hier lässt sich Funktion der TV-Taste wählen ändern. Mögliche Einstellungen: TV Guide (= EPG) oder Programm
- PIN ändern: hier lässt sich der PIN ändern.
- − Mit 4x ∽ zurück ins laufende Programm
- Unter gga.ch/anleitung finden Sie weitere, detaillierte Anleitungen zu allen aktuellen GGA-Geräten

#### Tipp:

 Wenn Sie mit Ihrem Mobilgerät den nebenstehenden QR-Code einscannen, gelangen Sie direkt zu den Anleitungen

Genossenschaft GGA Maur Binzstrasse 1, 8122 Binz Technischer Kundendienst +41 44 982 16 00 technik@gga.ch gga.ch

Weitere Anleitungen

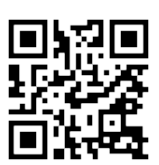

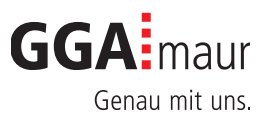